# 使用 TIA PORTAL V13 组态 S7-1511 和 EB200P 开发板 PROFINET 通信

本文将详细介绍使用西门子最新推出的 TIA PORTAL V13 工程工具组态 S7-1511 PLC 和 EB200P 开发板,从而实现设备之间的 PROFINET 通信。

文中以西门子高端 PLC S7-1511 为例进行详细描述。S7-300、S7-400 以及 S7-1200 等 PROFINET 接口的 PLC,其工程组态和配置过程同样适用。

## 1. 新建一个工程

双击 TIA PORTAL V13 图标,打开 TIA PORTAL V13 工程工具。

|                       |                        | Totally Integrated Automation<br>PORTAL |
|-----------------------|------------------------|-----------------------------------------|
|                       | Create new project     |                                         |
| Open existing project | Project name: Project4 |                                         |
| 🥚 Create new project  | Author: Tempinete      |                                         |
| Migrate project       | Comment:               |                                         |
| Close project         |                        |                                         |
|                       |                        | Create                                  |

单击 Create new project 创建一个新的工程,在上图右边红色方框中添加工程名、工程存储路 径、作者、备注等相关信息。之后,点击 Create 按钮创建一个新的工程。如下图所示:

双击 Open the project view 按钮,进入工程视图页面。

| Start                                                   |    |                                                                                    | First steps   |                        |                 |                                  |
|---------------------------------------------------------|----|------------------------------------------------------------------------------------|---------------|------------------------|-----------------|----------------------------------|
| Devices &<br>networks<br>PLC<br>programming<br>Mation & | ** | Open existing project     Create new project     Migrate project     Close project | Project: "Pro | oject4" was open       | ied succ        | essfully. Please select the next |
| technology<br>Visualization                             |    |                                                                                    |               | Devices &<br>networks  | $\hat{q}^{(k)}$ | Configure a device               |
| Online &<br>Diagnostics                                 | 10 |                                                                                    |               | PLC<br>programming     | Ŷ               | Write PLC program                |
| olagitorite                                             |    | <ul> <li>Welcome Tour</li> <li>First steps</li> </ul>                              | < →           | Motion &<br>technology |                 | Configure<br>technology objects  |
|                                                         |    |                                                                                    |               |                        | Ø               | Configure an HMI<br>screen       |
|                                                         |    | <ul> <li>Installed software</li> <li>Help</li> </ul>                               |               |                        |                 |                                  |
|                                                         |    |                                                                                    |               |                        |                 | Open the project view            |

## 2. 添加 EB200P GSDML 文件

在工程视图中,单击工具栏 Options 选项。然后,在下拉列表中选择 "Manage general station description files (GSD)"选项。如下图所示:

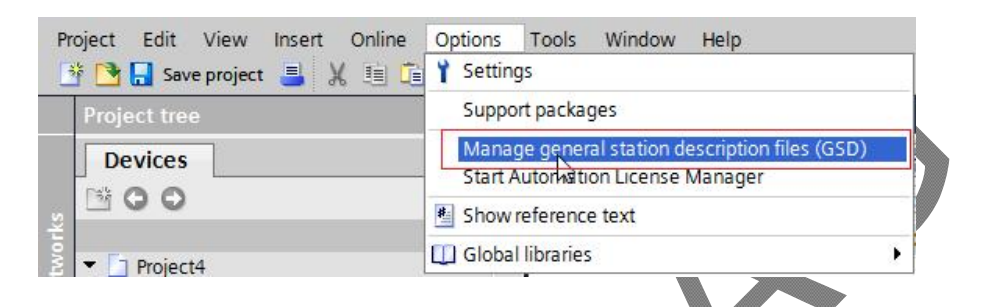

在弹出框中,输入 EB200P GSDML 文件所在的文件目录,选择最新的 V2.31 版本 GSD 文件, 点击"Install"按钮开始安装。

| Source path:   | GillensiTengjienkeiß  |             |              |                   |          |
|----------------|-----------------------|-------------|--------------|-------------------|----------|
| Content of in  | nported path          |             |              |                   |          |
| File           |                       | Version     | Language     | Status            | Info     |
| GSDML-V2       | .3-Siemens-ERTEC200   | V2.3        | English, Ger | Not yet installed | ERTEC 20 |
| GSDML-V2       | .31-Siemens-ERTEC20   | V2.31       | English, Ger | Already installed | ERTEC 20 |
| 4              |                       |             |              |                   |          |
|                |                       |             |              |                   |          |
|                |                       |             |              |                   |          |
|                |                       |             |              |                   |          |
|                |                       |             |              |                   |          |
|                |                       |             |              |                   |          |
|                |                       |             |              |                   |          |
|                |                       |             |              |                   |          |
|                |                       |             |              |                   |          |
|                |                       |             |              |                   |          |
| <              |                       |             |              |                   |          |
|                |                       |             |              |                   |          |
|                |                       |             |              |                   |          |
|                |                       |             |              | Delete            | Cancel   |
|                |                       |             |              |                   |          |
|                |                       | ⊨ — oo      |              | . 스 사는 나는 군.      |          |
| ,会有以下          | ・�����出��,ィ           | を示 GS       | 5DML 又作      | F安装成切。            |          |
|                |                       |             |              |                   |          |
| Manage gene    | ral station descripti | ion files   |              |                   |          |
| 8              |                       |             |              |                   |          |
|                |                       |             |              |                   |          |
|                |                       |             |              |                   |          |
|                |                       |             |              |                   |          |
| Installation r | esult                 |             |              |                   |          |
| Installation r | esult                 |             |              |                   |          |
| Installation r | esult                 | <b>C</b> 11 |              |                   |          |

3. 配置工程的基本信息

1. 进入工程视图

TIA PORTAL V13 新建工程的工程视图如下所示:

| Project Edit View Insert Online Options Tools W | ndow Help                                  | Totally Integrated Automation |
|-------------------------------------------------|--------------------------------------------|-------------------------------|
| 📑 📴 🖬 Save project 🔳 🐰 🗉 🗈 🗙 🌱 호 여호 🗄           | 🔃 🗓 🖳 🖾 Go online 🖉 Go offline b 🕼 🕞 🖉 🔚 🛄 | PORTAL                        |
| Project tree                                    |                                            | Tasks 🗗 🗈 🕨                   |
| Devices                                         |                                            | Options                       |
| 1900 III 🖬 🖬                                    |                                            | 🗖 🗖 🗖                         |
|                                                 |                                            | ح Find and replace            |
| <ul> <li>Project4</li> </ul>                    |                                            |                               |
| E Add new device                                |                                            | Find:                         |
| Devices & networks                              |                                            | bra                           |
| Documentation settings                          |                                            | Whole words only              |
| Languages & resources                           |                                            | Matchcase                     |
| Gontine access                                  |                                            | Find in substructures         |
| Card Reader/USE memory                          |                                            | Find in hidden texts          |
|                                                 |                                            | Use wildcards                 |
|                                                 |                                            | Use regular expression        |
|                                                 |                                            | O Whole document              |
|                                                 |                                            | Erom durant position          |
|                                                 |                                            |                               |
|                                                 |                                            | O Selection                   |
|                                                 |                                            | () Down                       |
|                                                 |                                            | O Up                          |
|                                                 |                                            | Find                          |
|                                                 |                                            | Benjace with                  |
|                                                 |                                            |                               |
|                                                 |                                            | Beplace Bepla                 |
|                                                 | 🖳 Properties 🛛 🗳 Info 😩 💆                  | Diagnostics < II >            |
| Gener                                           | al 1 Cross-references Compile              | ✓ Languages & resou           |
|                                                 | Show all messages                          | Editing language:             |
| Y Datails view                                  |                                            | ×                             |
| ! Path                                          | Description G                              | io to ? Errors W              |
| hame                                            |                                            | Reference language:           |
| THE THE                                         |                                            |                               |

# 双击"Device & networks"按钮,进入网络概览视图界面,如下图所示:

| Project Edit View Insert Online Options | Tools Window Help          | o online 🦉 Go offline 🕌 🛔 |                      | Totall                                  | y Integrated Automation<br>PORTAL |
|-----------------------------------------|----------------------------|---------------------------|----------------------|-----------------------------------------|-----------------------------------|
| Project tree 🔲 🖣                        | Project4 🕨 Devices & netwo | orks                      |                      | _₽≡×                                    | Hardware cata 🖬 🔟 🕨               |
| Devices                                 |                            | 6                         | 🖥 Topology view 🔥 Ne | twork view 🕅 Device view                | Options 🖭                         |
| BOO BB                                  | Network Connections        | Il connection 💌 🔛         | 📲 🗄 🔍 ± 📑 🚺          | Network overview                        | l Hay                             |
| or k                                    |                            |                           | ^                    | Device                                  | ✓ Catalog                         |
| ₹ Project4                              |                            |                           |                      |                                         | <search> Mu M1 0</search>         |
| Add new device                          |                            |                           |                      |                                         | Filter at                         |
| Devices & networks                      |                            |                           |                      |                                         | Controllers                       |
| Documentation settings                  |                            |                           |                      |                                         | ▶ 🛅 HMI                           |
| Languages & resources                   |                            |                           |                      |                                         | PC systems                        |
| Online access                           |                            |                           |                      |                                         | Drives & starters                 |
| Card Reader/USB memory                  |                            |                           |                      |                                         | Network components                |
|                                         |                            |                           | 1                    |                                         | Distributed I/O                   |
|                                         |                            |                           | -                    |                                         | Field devices                     |
|                                         |                            |                           | <u> </u>             |                                         | Other field devices               |
|                                         |                            |                           |                      |                                         |                                   |
|                                         |                            |                           |                      |                                         | as                                |
|                                         |                            |                           |                      |                                         | G                                 |
|                                         |                            |                           |                      |                                         |                                   |
|                                         |                            |                           |                      |                                         |                                   |
|                                         |                            |                           |                      |                                         | bra                               |
|                                         |                            |                           |                      |                                         | lies                              |
|                                         |                            |                           | ~                    |                                         |                                   |
|                                         | < 11                       | > 100%                    | 🕞 👝 🐖 🔳              | < III >                                 | 1                                 |
|                                         |                            |                           | Q Properties         | Diagnostics                             | 1 1                               |
|                                         | General () Cross referen   | ces Compile               |                      | - I - I - I - I - I - I - I - I - I - I |                                   |
|                                         |                            |                           |                      |                                         |                                   |
|                                         | Show all messages          |                           |                      |                                         |                                   |
| ✓ Details view                          | I Path                     | Description               |                      | Go to ? Errors W                        |                                   |

2. 添加工程设备

(1)添加 S7-1511 PLC 到工程视图中。

在"Hardware Category"中选择"Controllers"->"SIMATIC S7-1511-1"->"CPU"->"CPU 1511-1 PN"->"6ES7 511-1AK00-0AB0"

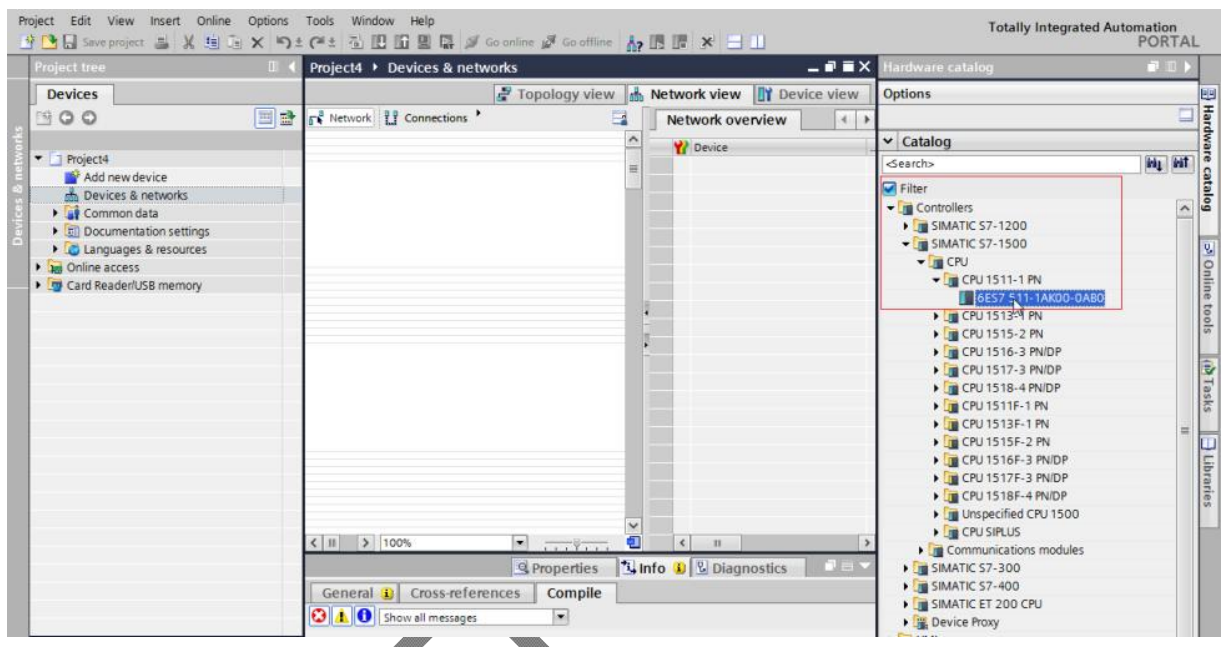

双击或者拖动" 6ES7 511-1AK00-0AB0"图标到工程中,如下图所示:

|                        | Project4 > Devices & network | S                       | _₽∎×                     | Hardware catalog             |      |
|------------------------|------------------------------|-------------------------|--------------------------|------------------------------|------|
| Devices                | 8                            | Topology view 🛔 Network | view 🛐 Device view       | Options                      |      |
| B 0 0                  | Metwork Connections          | Netwo                   | rk overview              |                              |      |
|                        |                              |                         | vice                     | ✓ Catalog                    |      |
| Project4               |                              |                         | S71500/ET200MP station_1 | <pre><search></search></pre> | (it) |
| Add new device         |                              |                         | PLC_1                    | Filter                       |      |
| Devices & networks     | CPU 1511-1                   |                         |                          | Controllers                  |      |
| Common data            |                              |                         |                          | • [m SIMATIC 57-1200         |      |
| Documentation settings |                              |                         |                          | SIMATIC 57-1500              |      |
| Canguages & resources  | ► 571500/ET200MP             | station_1               |                          | SIMATIC S7-300               |      |
| Online access          |                              |                         |                          | SIMATIC 57-400               |      |
| Card Reader/USB memory |                              | =                       |                          | SIMATIC ET 200 CPU           |      |
|                        |                              |                         |                          | Device Proxy                 |      |
|                        |                              |                         |                          | P In HMI                     |      |
|                        |                              |                         |                          | Drives & starters            |      |
|                        |                              |                         |                          | Network components           |      |
|                        |                              |                         |                          | Detecting & Monitoring       |      |
|                        |                              |                         |                          | Distributed I/O              |      |
|                        |                              |                         |                          | ▶ 🛅 Field devices            |      |
|                        |                              |                         |                          | Other field devices          |      |

## (2)添加 PROFINET 通信子网络

在"Project Tree"中,单击"PLC\_1[CPU 1511-1 PN]",双击"Device configuration", 如下图所示:

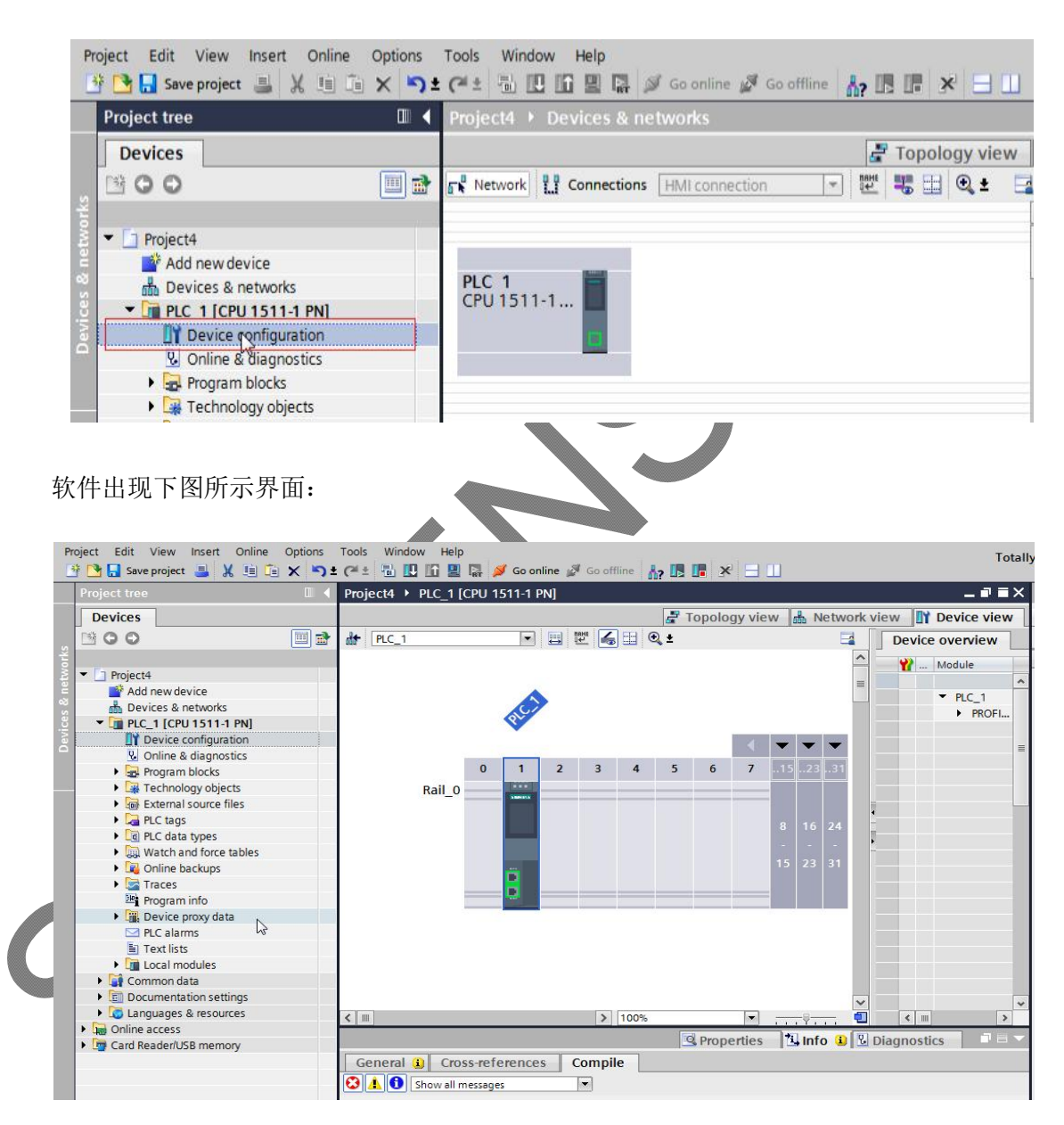

#### Totally Integrated Automation PORTAL Project Edit View Insert Online Options Tools Window Help P 💁 🔒 Seve project 🚔 💢 ங 🕞 X 🍋 🛨 🏠 🔃 🛱 🔛 💭 🔛 🌠 🖉 Go online 🖉 Go online 🛔 🖪 🐺 X 🖃 🛄 Project4 + PLC\_1 [CPU 1511-1 PN] \_ # = X 🖉 Topology view 🖾 Network view 🕅 Device view Devices Options Hard 900 1 • = = 4 = Q: PLC\_1 Device overview ^ ✓ Catalog Ware W - Module G Project4 Add new device Add new device Add new device int int -Searchy Filter Filter G PS G CPU G DI DUDQ G DUDQ G AI AQ G AIAO PLC) catalog PLC\_1 PROFIL \* [ PLC\_1 [CPU 1511-1 PN] Device configuration Online & diagnostics Program blocks < **- - -**3 Online tools 0 1 2 3 4 5 6 7 BE RE Technology objects External source files Rail\_0 ▶ 🔄 PLC tags Cel PLC data types ŝ AllAQ Watch and force tables (a) Tasks nications mo Conline backups Traces Technology modules Interface modules Program info - Libraries PLC alarms Text lists Gommon data Gommon data Gournentation settings Guanguages & resources ě < = > 1001 € 1 Gnline access Grand Reader/USB memory General IO tags System constants Texts General Ethernet addresses General ✓ Details view Time synchronization Operating mode Advanced options Name: PROFINET interface\_1 Norr Author: Interface options < - 21 > Comment: Media redundancy ✓ Information Real time settings - Port [X1 P1 R] Port [X1 P2 R] Device: Web server access Hardware identifier Portal view A PLC\_1 ject4 cr 在 PROFINET 接口配置框中,设置所需参数和配置。

#### 双击 S7-1511-1 图片中的两个网口所在位置,出现如下图所示画面:

单击 "General" "Ethernet address",进入相关配置页面,如下图所示:

| PROFINET interface_1 [Modu                                                                                                    | ile]                                    | Properties                                                                                                    | Diagnostics                                                                                                    |                                | E E   |
|----------------------------------------------------------------------------------------------------|-----------------------------------------|----------------------------------------------------------------------------------------------------|----------------------------------------------------------------------------------------------------|--------------------------------|-------|
| General IO tags S                                                                                                    | ystem constants Tex                     | ts                                                                                                    |                                                                                                    |                                | rarie |
| General<br>General<br>Ethermetaddresses<br>Time synchronization<br>Operating mode<br>Advanced options<br>Interface options<br>Media redundancy<br>Real time settings<br>Port [X1 P1 R]<br>Port [X1 P2 R]<br>Web server access<br>Hardware identifier | Ethernet addresses<br>Interface network | ed with<br>Subnet: Not networked<br>Add new sub<br>Clickh<br>A new sub<br>Clickh<br>A new sub<br>Clickh<br>Comm<br>Subnet new sub<br>Clickh<br>Comm<br>Subnet new sub<br>Clickh<br>Comm<br>Comm<br>Clickh<br>Comm<br>Comm<br>Clickh<br>Comm<br>Comm<br>Clickh<br>Comm<br>Clickh<br>Comm<br>Clickh<br>Comm<br>Clickh<br>Comm<br>Clickh<br>Comm<br>Clickh<br>Comm<br>Clickh<br>Comm<br>Clickh<br>Comm<br>Clickh<br>Clickh<br>Comm<br>Clickh<br>Comm<br>Clickh<br>Comm<br>Clickh<br>Comm<br>Clickh<br>Comm<br>Clickh<br>Comm<br>Clickh<br>Comm<br>Clickh<br>Comm<br>Comm<br>Clickh<br>Comm<br>Comm<br>Clickh<br>Comm<br>Comm<br>Comm<br>Clickh<br>Comm<br>Comm<br>Comm<br>Clickh<br>Comm<br>Comm<br>Clickh<br>Comm<br>Comm<br>Clickh<br>Comm<br>Comm<br>Clickh<br>Comm<br>Comm<br>Clickh<br>Comm<br>Clickh<br>Comm<br>Comm<br>Clickh<br>Comm<br>Clickh<br>Comm<br>Clickh<br>Clickh<br>Comm<br>Clickh<br>Clickh<br>Clickh<br>Clickh<br>Comm<br>Clich<br>Clickh<br>Clickh<br>Clich<br>Clickh<br>Clickh<br>Clickh<br>Clickh<br>Clickh<br>Click | net<br>ere to create a new subnet.<br>bnet is created and immedia<br>rking devices in the network<br>nunication and networks<br>c 255.255.255.0 | stely connected to the device. |       |
|                                                                                                    |                                         | Router address                                                                                                    | directly at the device                                                                                                    |                                |       |
|                                                                                                    | PROFINET                                |                                                                                                    |                                                                                                    |                                |       |

单击上图中的"Add new subnet"选项,添加 PROFINET 网络。

双击 "Devices & networks", 然后可以看到在 "network view"中, PLC 1 已经添加 PN/IE\_1 子网络, 如下图所示。

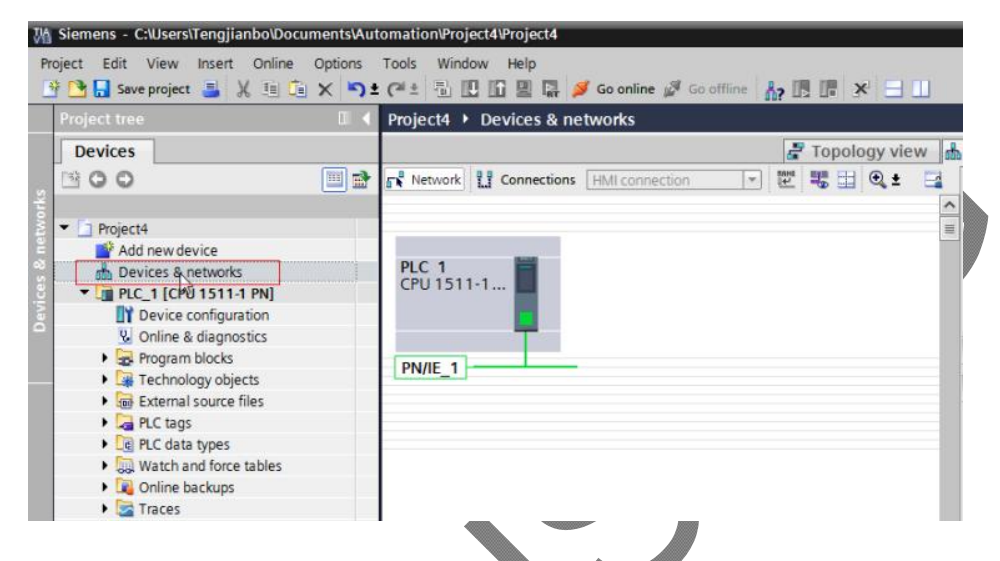

(3)添加 ERTEC200P 开发板的 GSDML 文件到工程中

在"Hardware Category"中,单击"Other field devices"-> "PROFINET IO"->"I/O"-> "SIEMENS AG"-> "ERTEC 200P Evaluation Kit"。最后,双击"Standard, MRP"图标,添加 EB200P 的 GSDML 文件到工程中。如下图所示,

| I To                                  |                       | Network view                | Ontions                                                                                                    |
|---------------------------------------|-----------------------|-----------------------------|----------------------------------------------------------------------------------------------------|
| Network                               |                       | Network overview            |                                                                                                    |
|                                       | ^                     | Banica .                    | ✓ Catalog                                                                                                    |
|                                       | =                     | S71500/ET200MP station 1    | inter international international internationa |
|                                       |                       | ► PIC 1                     |                                                                                                    |
| PLC 1                                 |                       |                             | Filter                                                                                                    |
|                                       |                       |                             | Controllers                                                                                                    |
|                                       |                       |                             | P PC systems                                                                                                    |
|                                       |                       |                             | Drives & starters                                                                                                    |
| PN/IE 1                               |                       |                             | Network components                                                                                                    |
|                                       | •                     |                             | Detecting & Monitoring                                                                                                    |
|                                       |                       |                             | Distributed I/O                                                                                                    |
|                                       |                       | -                           | Field devices                                                                                                    |
|                                       |                       |                             | Other field devices                                                                                                    |
|                                       |                       |                             | ✓ PROFINET IO                                                                                                    |
|                                       |                       |                             | Drives                                                                                                    |
|                                       |                       |                             | Encoders                                                                                                    |
| A                                     |                       |                             | Gateway                                                                                                    |
| V 100%                                | <u></u> Y <u>U</u>    |                             |                                                                                                    |
|                                       | Properties            | fo 追 🗓 Diagnostics 📔 🗖 🗖    | Molex                                                                                                    |
| General                               |                       |                             |                                                                                                    |
|                                       |                       |                             | = DEVNI<br>= ERTEC 200P Evaluation Kit                                                                                                    |
| TYPE IN THE SECOND STREET             |                       |                             | Standard MRP                                                                                                    |
| No 'properties' available.            |                       |                             | StanBard no MRP                                                                                                    |
| No 'properties' can be shown at the m | oment. There is eithe | r no object selected or the | Standard, no PDEV                                                                                                    |
| selected object does not have any dis | playable properties.  |                             | SIMATIC PC-CP                                                                                                    |
|                                       |                       |                             | Ident Systems                                                                                                    |

添加 EB200P 开发板到工程之后,工具视图如下图所示。

单击 EB200P 中的"Not assigned"选项,选择 IO Controller 接口 "PLC\_1.PROFINET interface\_1"

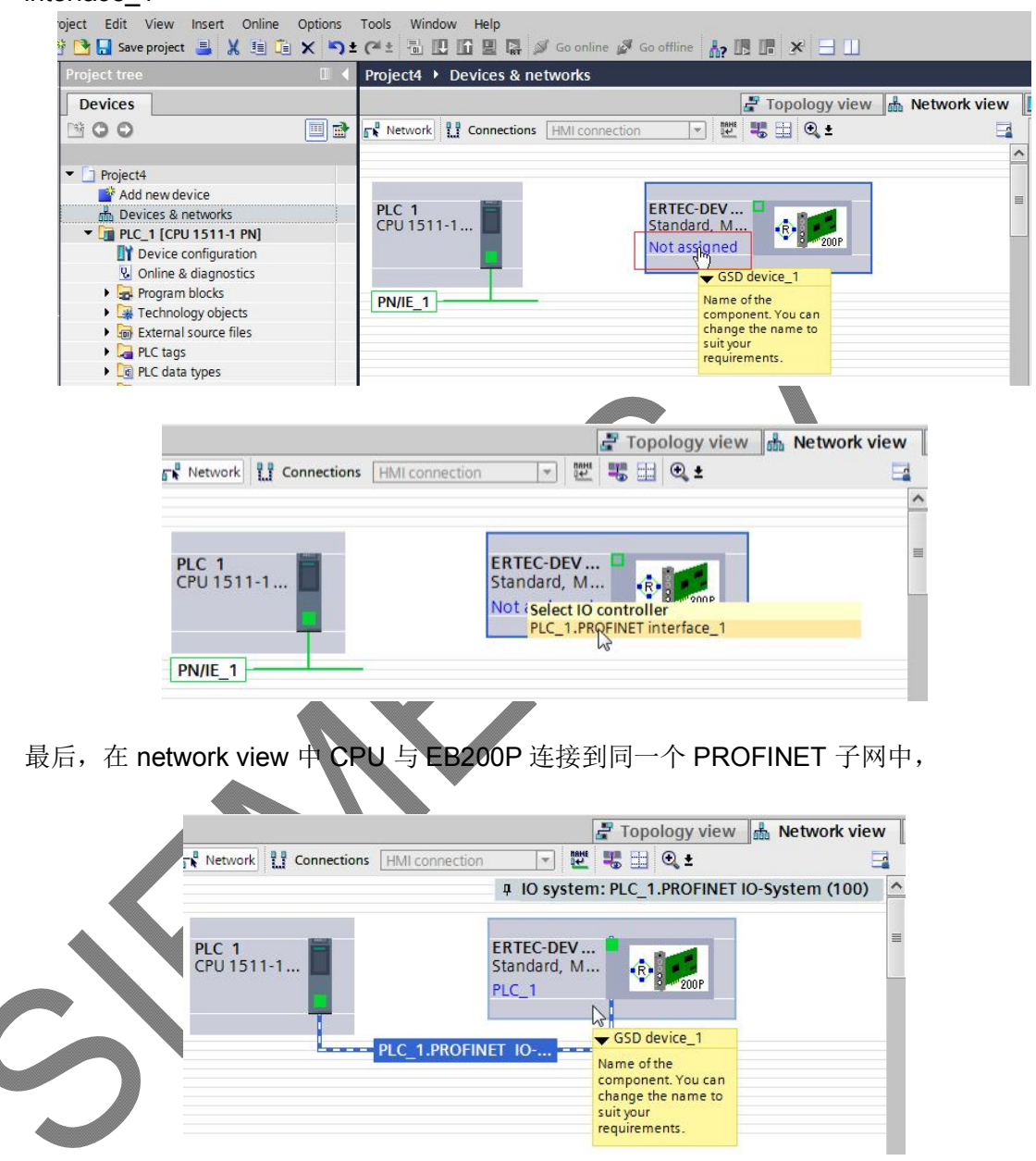

## (4)添加 ERTEC200P I/O 子模块到工程中

双击工程中 ERTEC200P 图标,进入 ERTEC200P 的设备视图界面。如下图所示,

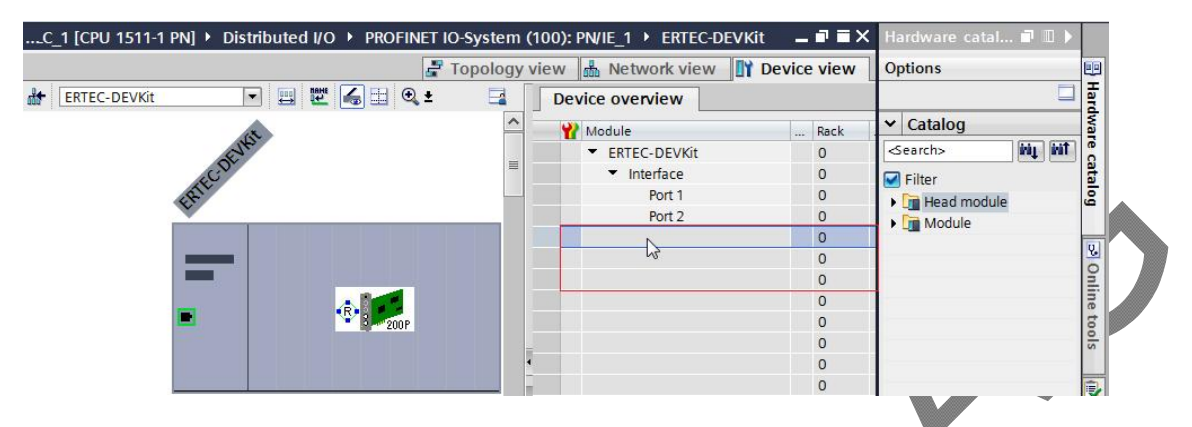

单击右侧 "Hardware Category" -> "Module", 双击或者拖动 64bytes I 和 64bytes O 模块 到"Device overview" 中的空白处,如下图所示:

|              | 🚽 To        | pology vi | ew 📠 Network view 🛐           | Device view | Options                    |    |
|--------------|-------------|-----------|-------------------------------|-------------|----------------------------|----|
| ERTEC-DEVKit | 🖽 🕎 🌠 🔛 🔍 ± |           | Device overview               |             | Ę                          |    |
|              |             | ^         | W Module                      | Rack        | ✓ Catalog                  |    |
| EVES.        |             |           | ✓ ERTEC-DEVKit                | 0           | <search> init ini</search> | it |
| COT.         |             |           | <ul> <li>Interface</li> </ul> | 0           | Filter                     |    |
| ERIT         |             |           | Port 1                        | 0           | Head module                |    |
| *            |             |           | Port 2                        | 0           | ▼ Module                   |    |
|              |             |           |                               | 0           | 1 byte I                   |    |
|              |             |           |                               | 0           | 1 byte IO                  |    |
|              |             |           |                               | 0           | 1 byte O                   |    |
| -            |             |           |                               | 0           | 64 bytes I                 |    |
|              | 200P        |           |                               | 0           | 64 bytes I IRT             |    |
|              |             | -         |                               | 0           | 64 bytes IO                |    |
|              |             | 4         |                               | 0           | 64 bytes O                 |    |
|              |             |           |                               | 0           | 64 bytes O IRT             |    |
|              |             | ÷         |                               | 0           | multi subslots 11          |    |
|              |             |           |                               | 0           | 250 bytes I                |    |
|              |             |           |                               | 0           | 250 bytes IO               |    |
|              |             | 1.1       |                               | 0           | 250 bytes O                |    |

最终, 64 bytes I和 64 bytes O 模块被添加到工程之中。

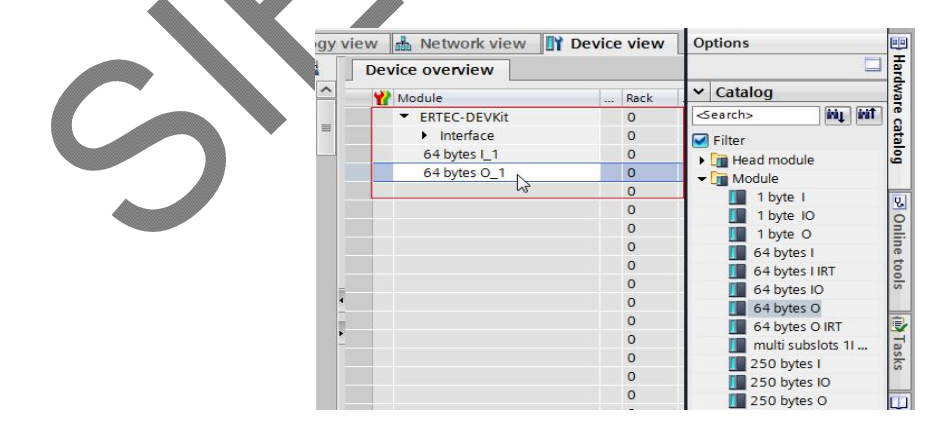

(5)简单配置 S7-1511-1 和 EB200P 开发板的参数

### 1> 配置 S7-1511 CPU 参数

双击 "Devices & networks" 选项, 进入 Network view 编辑界面。

双击界面内 PLC S7-1511-1 的图标,进入 Device view 界面。

双击 S7-1511-1 图标中的网络接口位置,进入 PROFINET interface 编辑界面。

单击"General"列表内"Ethernet addresses"选项,并按照下图所示参数设置 S7-1511-7

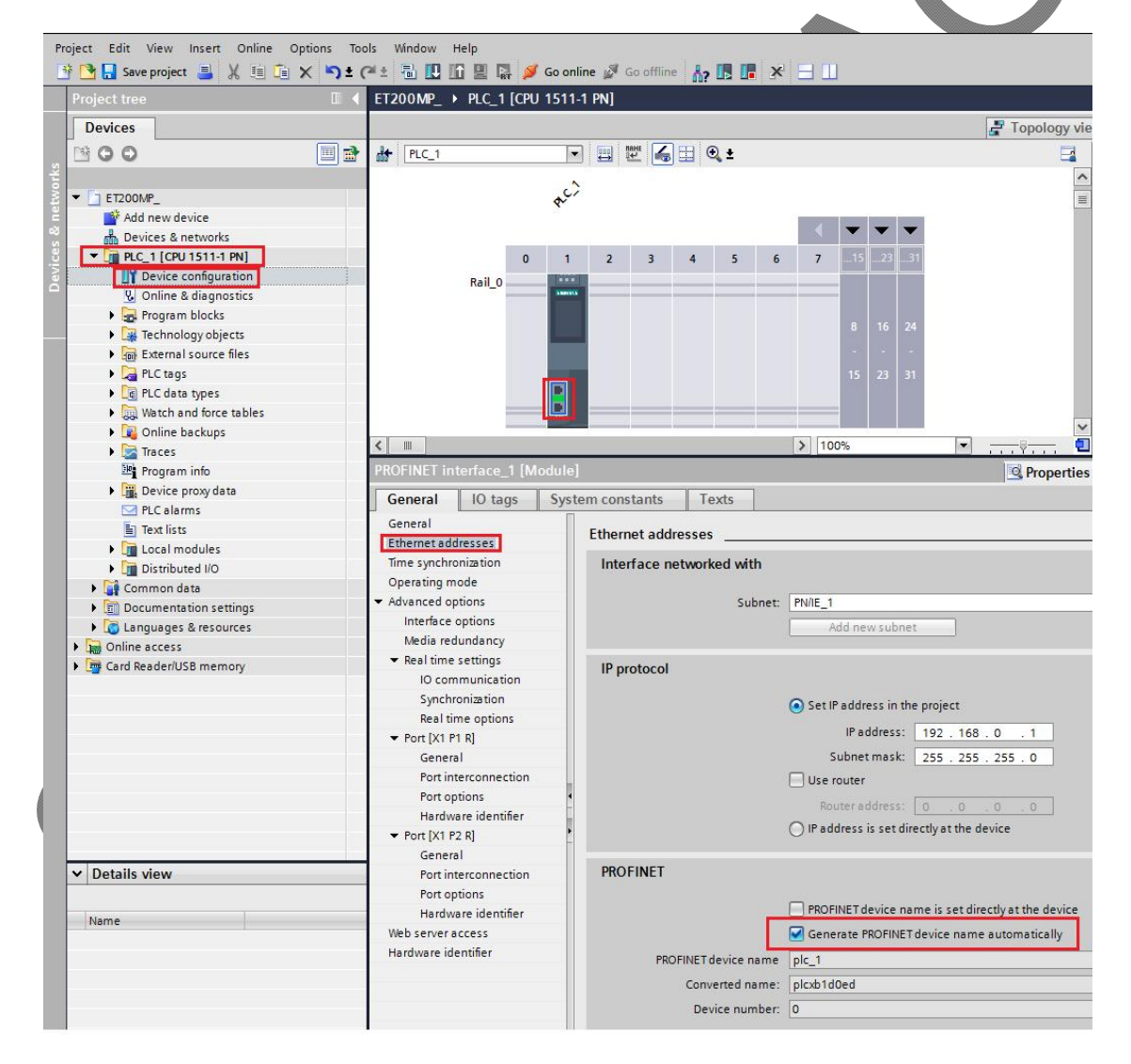

#### 2> 配置 EB200P 开发板 参数

双击 "Devices & networks" 选项, 进入 Network view 编辑界面。

双击界面内 ERTEC-DEVKit 图标,进入 Device view 界面。

双击 ERTEC-DEVKit 图标中的网络接口位置,进入 PROFINET interface 编辑界面。

单击"General"列表内"PROFINET interface【X1】"选项,然后单击下拉列表中的"Ethernet addresses"选项。

根据下图所示参数配置 EB200P 开发板的参数。

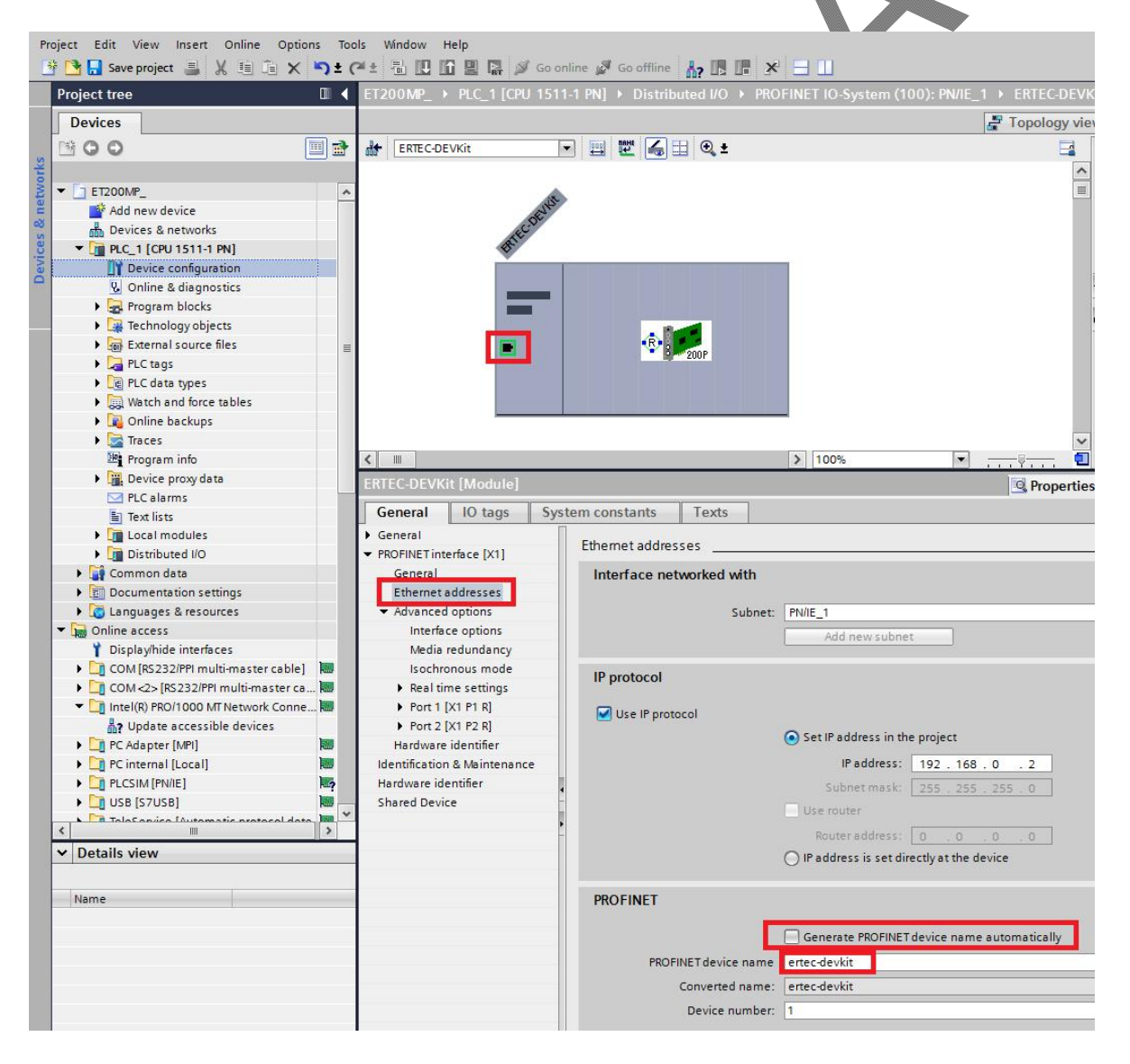

## 4. 分配 IO 设备(EB200P 开发板)的设备名

首先请保证 CPU 和 EB200P 开发板已经通过网线与电脑相连。

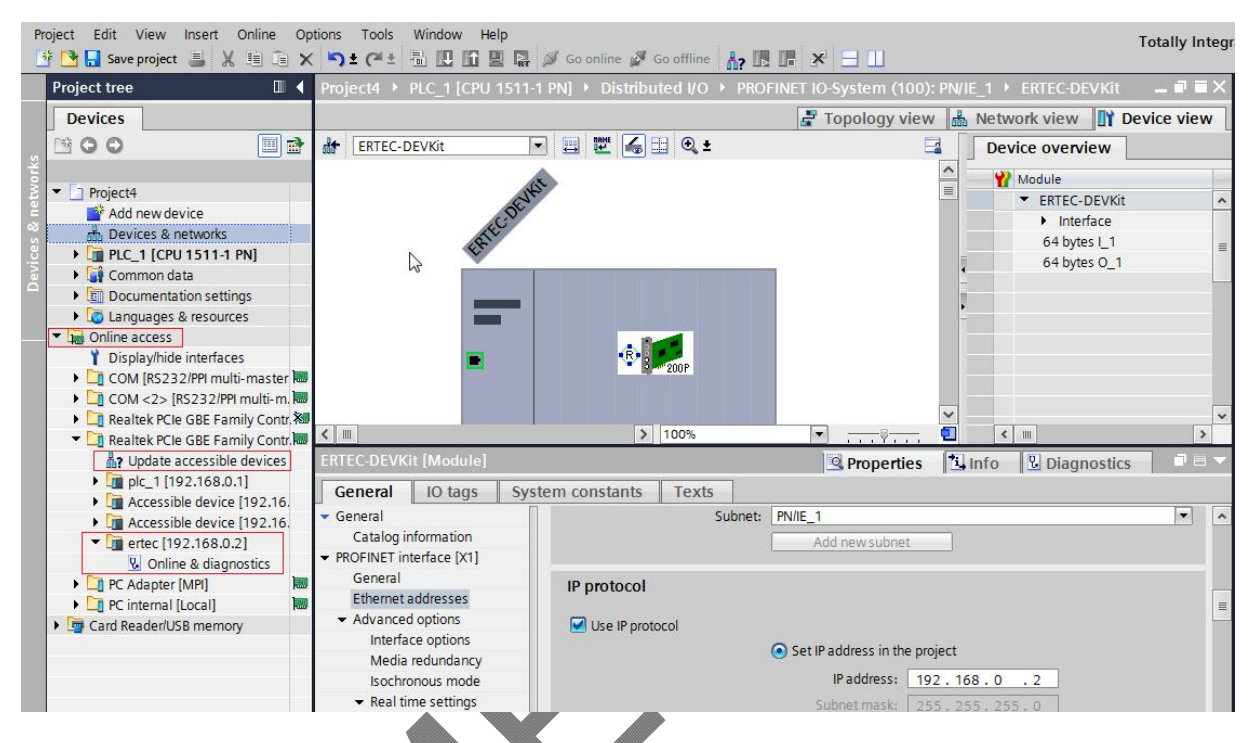

单击左侧下拉列表中的"Online access", 找到本机电脑对应的网卡;

双击"Update accessible devices",等待一段时间,TIA PORTAL 会将网络中扫描到的所有设备显示在下拉列表中,请参考上图红色方框中的提示。

在显示的所有设备中, 找到 EB200P 所在选项并单击。

(注: 首次使用 EB200P 时, 设备内没有设备名,并且默认 IP 为 0.0.0.0)

双击"Online & diagnostics",进入在线调试状态,如下图所示:

| Project Edit View Insert Online Opt<br>F 🎦 🔒 Save project ا 🐰 🗐 🗊 🗙                                                                                                    | tions Tools Window                              | Help                 | 🖉 Go offline 🔥        |             |                            |               | Totally Integr |
|----------------------------------------------------------------------------------------------------|-------------------------------------------------|----------------------|-----------------------|-------------|----------------------------|---------------|----------------|
| Project tree 🔲 🖣                                                                                                    | Online access   Rea                             | altek PCIe GBE Famil | / Controller 🔸 er     | tec [192.10 | 58.0.2] 🕨 ertec-devkit     | [192.168.0.2] | _ # = ×        |
| Devices                                                                                                    |                                                 |                      |                       |             |                            |               |                |
| Image: Second second secon | Diagnostics     Functions     Assign IP address | Assign name          |                       |             |                            |               | <br>≡          |
| Add new device                                                                                                    | Assign name<br>Firmwarkaupdate                  |                      | Configured            |             | NET dev                    |               |                |
| • 🛄 PLC_1 [CPU 1511-1 PN]                                                                                                    | Reset to factor                                 |                      | PROFINET de           | vice name:  | ertec                      |               |                |
| 🕨 🙀 Common data                                                                                                    |                                                 |                      | D                     | evice type: | DEVKIT                     |               |                |
| Documentation settings                                                                                                    |                                                 |                      |                       |             |                            |               |                |
| Languages & resources                                                                                                    |                                                 |                      |                       |             |                            |               |                |
| <ul> <li>Online access</li> </ul>                                                                                                    |                                                 |                      |                       |             |                            |               |                |
| Y Display/hide interfaces                                                                                                    |                                                 |                      |                       |             |                            |               |                |
| COM [RS232/PPI multi-master                                                                                                    |                                                 |                      |                       |             |                            |               |                |
| ▶ 🛄 COM <2> [RS232/PPI multi-m. 📾                                                                                                    |                                                 |                      | Devilee file          | 222         |                            |               |                |
| Realtek PCIe GBE Family Contr. 🕷                                                                                                    |                                                 |                      | Device filte          | er          |                            |               |                |
| <ul> <li>Realtek PCIe GBE Family Contr.</li> </ul>                                                                                                    | •                                               |                      | Only sho              | w devices o | f the same type            |               |                |
| Provide accessible devices                                                                                                    |                                                 |                      |                       |             | 144 h = 1                  |               |                |
| Image: Pic_1 [192.168.0.1]                                                                                                    | 1                                               |                      | Only sho              | w devices w | nin bao parameter settings |               |                |
| <ul> <li>Accessible device [192.16.</li> </ul>                                                                                                    |                                                 |                      | Only sho              | w devices w | ithout names               |               |                |
| Accessible device [192.16.                                                                                                    |                                                 |                      |                       |             |                            |               |                |
| <ul> <li>Lim ertec [192.168.0.2]</li> </ul>                                                                                                    |                                                 | Accessible de        | vices in the network: |             |                            |               |                |
| Online & diagnostics                                                                                                    |                                                 | IP address           | MAC address           | Device ty   | pe PROFINET device name    | Status        |                |

单击"Functions"->"Assign name",进入"配置设备名"界面。

在 PROFINET device name 中输入 EB200P 所需要设置的名字

## (注意:通过在线设置到 EB200P 开发板的名字,必须与组态工程里面设置的 EB200P 名字保持一致,不 然设备之间不能进行 PROFINET 通信)

单击右下角的"Assign name"按钮,为 EB200P 分配设备名。

(注:此文档中以 ertec\_devkit 为例,并且需要与工程中 EB200P 设置的设备名相同)

| Diagnostics                                                                                              | Accian name   |                       |                 |                        |           |  |
|----------------------------------------------------------------------------------------------------|---------------|-----------------------|-----------------|------------------------|-----------|--|
| <ul> <li>Functions         Assign IP address         Assign name         Eimmore undette     </li> </ul> |               | Con financia          | PROFILM         | - <b>-</b>             |           |  |
| Reset to factor                                                                                          |               | Configured            | PROFINE         | =1 dev                 |           |  |
|                                                                                                    |               | PROFINET dev          | nice name:      |                        |           |  |
|                                                                                                    |               |                       |                 |                        |           |  |
|                                                                                                    |               | Device filte          | r               |                        |           |  |
| -                                                                                                    |               | Only sho              | w devices of th | ne same type           |           |  |
|                                                                                                    |               | Only sho              | w devices with  | bad parameter settings |           |  |
|                                                                                                    |               | Only sho              | w devices with  | out names              |           |  |
|                                                                                                    | Accessible de | vices in the network: |                 |                        |           |  |
|                                                                                                    | IP address    | WAC address           | Device type     | PROFINET device name   | Status    |  |
|                                                                                                    |               |                       |                 |                        |           |  |
|                                                                                                    |               |                       |                 |                        |           |  |
|                                                                                                    |               |                       |                 |                        |           |  |
|                                                                                                    |               |                       |                 |                        |           |  |
|                                                                                                    | <             |                       |                 | III                    |           |  |
|                                                                                                    | <u>L</u>      |                       |                 |                        | ulata Kat |  |

### 5. 保存、编译、下载

完成整个工程配置后,我们需要将工程配置信息下载到 CPU 中。

请参考下图所示。

点击"Save project"保存整个工程。

右键单击 "PLC\_1【CPU 1511-1 PM】" -> 左键单击 "Compile" -> "Hardware and software(only changes)" 编译整个工程。

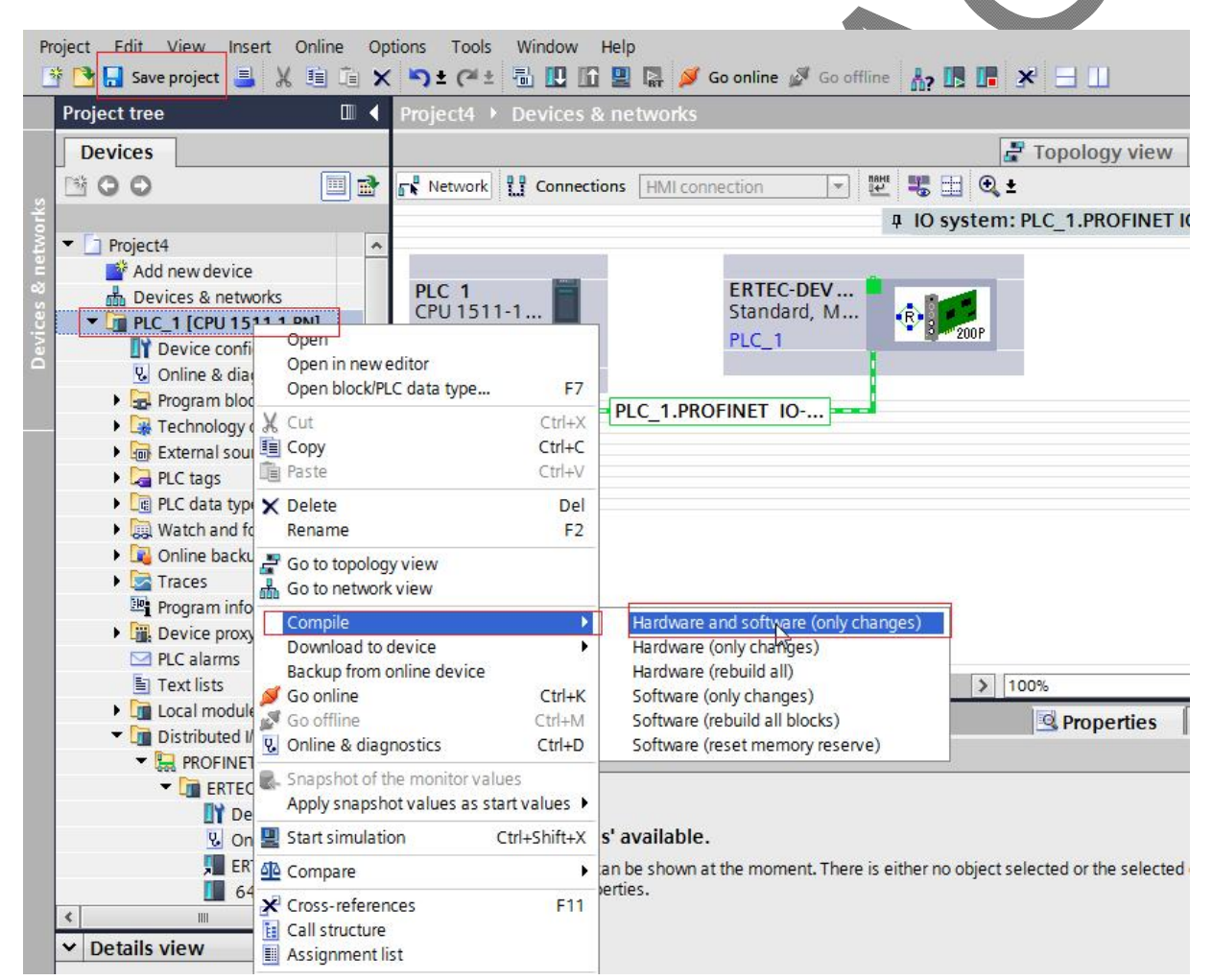

单击"Download to device"图标,将工程组态下载到 PLC 控制器中,如下图所示:

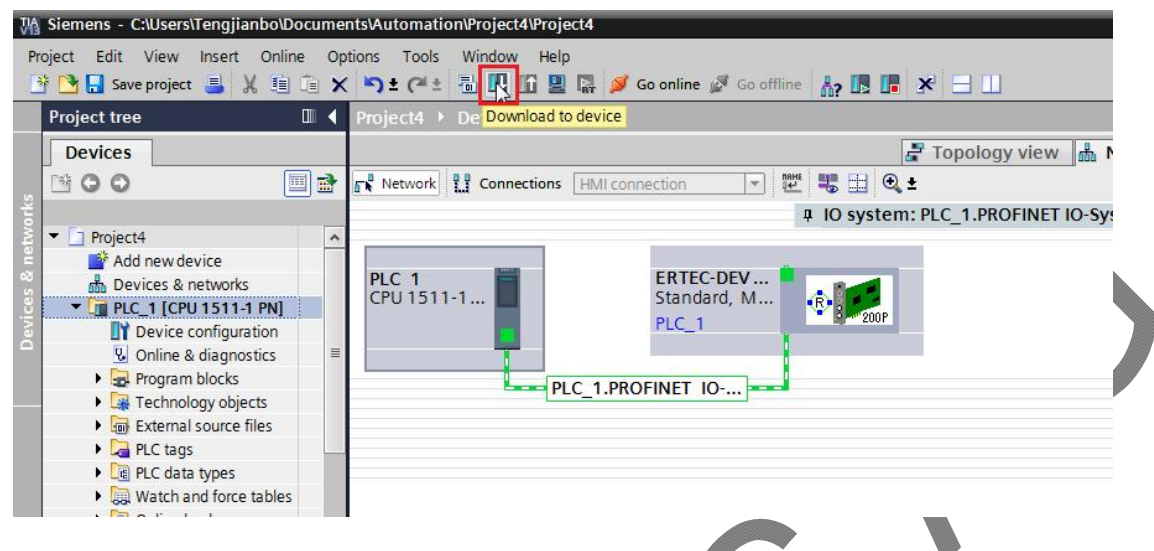

之后,软件出现以下界面。

在 "Connection to interface/subnet" 选项的下拉列表中,选择 "PN/IE\_1" 选项。

单击右下角"Start search"按钮,开始扫描侦测网络中的PLC设备。

| nded downloa | ad to device   |                           | and the second second s |           |                           |                   |
|--------------|----------------|---------------------------|----------------------------------------------------------------------------------------------------|-----------|---------------------------|-------------------|
|              | Configured acc | ess nodes of "PLC_1"      |                                                                                                    |           |                           |                   |
|              | Device         | Device type               | Slot                                                                                                    | Туре      | Address                   | Subnet            |
|              | PLC_1          | CPU 1511-1 PN             | 1 X1                                                                                                    | PN/IE     | 192.168.0.1               | PN/IE_1           |
|              |                |                           |                                                                                                    |           |                           |                   |
|              |                | Type of the PG/PC int     | erface:                                                                                                    | PN/IE     |                           |                   |
|              |                | PG/PC int                 | erface:                                                                                                    | Realtek P | Cle GBE Family Controlle  | er 🔽 🦉            |
|              |                | Connection to interface/s | ubnet:                                                                                                    | PN/IE_1   |                           | <u></u>           |
|              |                | 1st ga                    | teway:                                                                                                    |           |                           | - (               |
|              | Compatible de  | vices in target subnet:   | Tupe                                                                                                    |           | Show all compa            | tible devices     |
| -            | Device         | Device type               | DNI/IC                                                                                                    |           | Address<br>Access address | Target device     |
| E            |                |                           | FINIE                                                                                                    |           | Access address            |                   |
| Flash LED    |                |                           |                                                                                                    |           |                           |                   |
|              |                |                           |                                                                                                    |           |                           | <u>S</u> tart sea |

扫描到 PLC 之后的界面请参考以下图片:

| 1.1                                  | Configured access nodes of PLC_1  |                                                                |                                 |                                |                                                             |                                     |                      |  |
|--------------------------------------|-----------------------------------|----------------------------------------------------------------|---------------------------------|--------------------------------|-------------------------------------------------------------|-------------------------------------|----------------------|--|
|                                      | Device                            | Device type                                                    | Slot                            | Туре                           | Address                                                     | Subne                               | t                    |  |
|                                      | PLC_1                             | CPU 1511-1 PN                                                  | 1 X1                            | PN/IE                          | 192.168.0.1                                                 | PN/IE_                              | _1                   |  |
|                                      |                                   | Type of the PG/PC int<br>PG/PC int<br>Connection to interface/ | terface:<br>terface:<br>subnet: | PN/IE<br>Realtek PC<br>PN/IE_1 | Ie GBE Family Controller                                    |                                     | -)<br>-) @ @<br>-) @ |  |
|                                      |                                   |                                                                | iteway:                         | ļ                              |                                                             |                                     | <u> </u>             |  |
|                                      | Compatible dev                    | ices in target subnet:                                         |                                 |                                | Show all compat                                             | ible devices                        |                      |  |
|                                      | Compatible dev                    | ices in target subnet:<br>Device type                          | Туре                            |                                | Show all compat                                             | ible devices<br>Target dev          | vice                 |  |
|                                      | Compatible dev<br>Device<br>PLC_1 | ices in target subnet:<br>Device type<br>CPU 1511-1 PN         | Type<br>PN/IE                   |                                | Show all compat<br>Address<br>192.168.0.1                   | ible devices<br>Target dev<br>PLC_1 | vice                 |  |
| D                                    | Compatible dev<br>Device<br>PLC_1 | ices in target subnet:<br>Device type<br>CPU 1511-1 PN         | Type<br>PN/IE<br>PN/IE          |                                | Show all compat<br>Address<br>192.168.0.1<br>Access address | ible devices<br>Target dev<br>PLC_1 | rice                 |  |
| D                                    | Compatible dev<br>Device<br>PLC_1 | ices in target subnet:<br>Device type<br>CPU 1511-1 PN         | Type<br>PN/IE<br>PN/IE          |                                | Show all compat<br>Address<br>192.168.0.1<br>Access address | ible devices<br>Target dev<br>PLC_1 | rice<br>t search     |  |
| D<br>nformatie                       | Compatible dev<br>Device<br>PLC_1 | ices in target subnet:<br>Device type<br>CPU 1511-1 PN         | Type<br>PN/IE<br>PN/IE          |                                | Show all compat<br>Address<br>192.168.0.1<br>Access address | Target dev<br>PLC_1                 | t search             |  |
| D<br>Iformati<br>device i<br>nformat | Compatible dev<br>Device<br>PLC_1 | ices in target subnet:<br>Device type<br>CPU 1511-1 PN<br>     | Type<br>PN/IE<br>PN/IE          |                                | Show all compat                                             | ible devices<br>Target dev<br>PLC_1 | t search             |  |

选择所需要下载的 PLC(注:本例中只有一个 PLC),点击"Load"按钮开始下载组态信息和 程序到 PLC。之后继续点击"Load"->"Finish"按钮。

| Status | atus ! Target |                       | Message                                                              | Action   |  |
|--------|---------------|-----------------------|----------------------------------------------------------------------|----------|--|
| +I     | 0             | ▼ PLC_1               | Ready for loading.                                                   |          |  |
|        | 0             | • Online is up-to-da. | . The software will not be loaded, because the online status is up-t |          |  |
|        | 0             | Stop modules          | The modules are stopped for downloading to device.                   | Stop all |  |
|        |               |                       |                                                                      |          |  |
|        |               |                       |                                                                      |          |  |
|        |               |                       |                                                                      |          |  |
|        |               |                       |                                                                      |          |  |
| <      |               |                       | III                                                                  |          |  |